# TEZPUR UNIVERSITY Step by step guide to fill up the ONLINE APPLICATION FORM

### **REGISTRATION PROCESS**

- 1. Students are required to apply online through Tezpur University website only. No other means/ mode of application will be accepted.
- **2.** Students are first required to go to the website and register himself or herself by clicking on 'Student Registration' link:

|       | Land Control of the  |
|-------|----------------------|
|       | Registration Id :    |
|       |                      |
| X . A | Password :           |
| A     | Password             |
| H IA  | Captcha              |
| K //  | SIGN IN              |
|       | Forgot password?     |
|       | Student Registration |
|       |                      |

https://www.admissionsportal.in

3. Students are required to have a valid Email ID and Mobile Number for registration.

|                                                                                   | Student Registration |               |
|-----------------------------------------------------------------------------------|----------------------|---------------|
| Title*                                                                            | First Name*          | Middle Name   |
| -Select Salutation ~                                                              | Full Name            | Middle Name   |
| Last Name*                                                                        | Email*               | Mobile*       |
| Last Name                                                                         | Email                | Mobile        |
| Password*                                                                         | Date of Birth*       | State*        |
| (Combination of Uppercase and lowercase letter<br>,Numbers and special character) | dd-mm-yyyy           | -Select state |
| password                                                                          |                      |               |
| District*                                                                         | Enter OTP*           |               |
| Select District ~                                                                 | OTP Send OTP         |               |
|                                                                                   | Register             |               |

- 4. After creating an account, students need to login with the Registration ID and password sent to the registered mobile number.
- 5. After logging in, the student will be able to apply for a programme.

## APPLICATION PROCESS

6. To apply for a programme, the student needs to click on "APPLY" button or "Apply for new programme" in the panel on the left side.

| 0                                                         |   | 1                   | fezpur University         |           |         | Ð |
|-----------------------------------------------------------|---|---------------------|---------------------------|-----------|---------|---|
| <ul> <li>Home</li> <li>Apply for new Programme</li> </ul> | • |                     |                           | Candidate | Details |   |
| View applied Programme                                    |   | Name                | D                         | Email     |         |   |
|                                                           |   | Mobile              | <b>1042</b> #834          | State     | ASSAM   |   |
|                                                           |   | District            | KAMRUP METRO              |           |         |   |
|                                                           |   | Apply               |                           |           |         |   |
|                                                           |   | Copyright © 2021, A | Il rights mierved by CSC. |           |         |   |
|                                                           |   |                     |                           |           |         |   |

7. On clicking, the following application form "Student Details" will appear which the student needs to fill up. Firstly the student needs to fill all the personal details as shown in the figure.

| <b>()</b>              | Tezpur Uni                          | versity           |                                                            |          |
|------------------------|-------------------------------------|-------------------|------------------------------------------------------------|----------|
|                        |                                     | Stude             | nt Details                                                 |          |
| 🗆 Home                 | First Name                          | D                 | Last Name                                                  | м        |
|                        | Date of Birth                       | 1991-01-28        | Gender                                                     | Male     |
| View applied Programme | Nationality                         | Indian            | Religion                                                   | Hinduism |
|                        | Andhaar                             | 879346598357      | Category                                                   | OBC      |
|                        | DigiLocker                          |                   | Minority                                                   | Yes      |
|                        | Married                             | Unarried          | Do you belong to BPL/AAY?                                  | Yes      |
|                        | Are you employed                    | Yes               | Have you represented the<br>Country/State in any Sport?    | Yes      |
|                        | Academic distinction/medals         | Yes               | Divyang                                                    | Yes      |
|                        | Type of disability                  | Visually Impaired | Are you a ex-serviceman<br>or widow/ward of ex-serviceman? | Yes      |
|                        | J & K Migrants                      | Yes               | Were you debarred<br>from any examination(s)?              | No       |
|                        | Were you punished for<br>misconduct | No                | Other Information                                          |          |
|                        |                                     |                   |                                                            |          |
|                        | But                                 |                   |                                                            | 100      |
|                        | 1360                                |                   |                                                            | Net      |

8. After filling up the "Student Details", the student needs to click on next to save and continue. The next page will show the "Parent and Guardian" Details Page which will be filled by the student.

|                                            | Tezpur Universi                              | ity                                               | Dis                        |
|--------------------------------------------|----------------------------------------------|---------------------------------------------------|----------------------------|
| I Some     Apply for new Programme         | Fether's Name <sup>46</sup><br>Fether's Name | Parent's and Guardian's Details<br>Motion's Name* | Gouelinn Name <sup>4</sup> |
| <ul> <li>View applied Programme</li> </ul> | Phone No. of Father®                         | Phone No. of Mother                               | Phone No. of Guardian*     |
|                                            | Ennell of Father*                            | Enseil of Mother                                  | Oundim's Ensil*            |
|                                            | Pathor's Occupation"                         | Mother's Occupation"                              | Oundiaris Occupation*      |
|                                            | Select Occupations- V Family Income*         | Select Occupation- *                              | Select Occupation          |
|                                            | Select Income V                              |                                                   |                            |
|                                            | BACKMODIFY                                   |                                                   | SAVE & NEXT                |

9. After filling up the "Parent's and Guardian Details", student needs to click on to 'save and next' button. The next page will show the "Communication details" Page which will be filled by the student

| Home                    |                 | Communi      | ication details  |       |
|-------------------------|-----------------|--------------|------------------|-------|
| Apply for new Programme |                 | Perma        | aent Address     |       |
| View applied Programme  | House No.       | 15           | Street/Gali      | ato   |
|                         | City            | sixmile      | State            | ASSAM |
|                         | District        | KAMRUP METRO | Block            | ARNAS |
|                         | Pincode         | 781022       | Alternate Mobile | NA    |
|                         | Alternate Email | NA           |                  |       |
|                         |                 | Correspon    | ndence Address   |       |
|                         | House No.       | 15           | Street/Gali      | ghy   |
|                         | City            | sixuile      | State            | ASSAM |
|                         | District        | KAMRUP METRO | Block            | ARNAS |
|                         | Pincode         | 781022       |                  |       |

10. The student needs to fill the "Communication details" window and click on next to save and continue for "Academic Details"

| Home                    |      |                 |                  |               | Acaden    | ic Details      |                       |                    |
|-------------------------|------|-----------------|------------------|---------------|-----------|-----------------|-----------------------|--------------------|
| View and ind December 1 | 8.No | Examination     | Board University | Stream        | Subject/T | ade Result Type | Max Marks/Grade Point | Marks Obs/CGPA Obs |
| чили аррино гтодинатия  | 1    | 1004            | SEBA             | sc            | PCB       | Percentage      | <b>▼</b> 600          | 500                |
|                         | 2    | 10+2            | AHSEC            | sc            | PCM       | Percentage      | ¥ 500                 | 480                |
|                         | 3    | Oradiantion     | 00               | B.3c          | COM       | CGPA            | -                     | 84                 |
|                         | 4    | Post-Graduation | Band Dr          | Select Course | COM       | Appearing       | •                     | 0                  |
|                         | 5    | Diploma         | Bound Ur         |               | -Sobje    | Select Type     | •                     |                    |
|                         | 6    | ITI/Certificate | Brand Of         |               | (Sobje    | Select Type     | •                     |                    |
|                         | 7    | Other           | Boundary         |               |           | Select Type     | ~                     |                    |

|                                                    |                           | Tez                                                                                      | pur Un                                                     | iversity                                                                                          |                                   |                    |                      |                                        |                                                                                  | D         |
|----------------------------------------------------|---------------------------|------------------------------------------------------------------------------------------|------------------------------------------------------------|---------------------------------------------------------------------------------------------------|-----------------------------------|--------------------|----------------------|----------------------------------------|----------------------------------------------------------------------------------|-----------|
| Hone                                               | 4                         | Post-Graduation                                                                          | Burdth                                                     | Select Course 🗸 👻                                                                                 | COM                               | Appearing          | ÷                    | 0                                      | 0                                                                                |           |
| Apply for new Programme     View applied Programme | 5                         | Diploma                                                                                  | Buildy                                                     |                                                                                                   | Ridge                             | Select Type        | ~                    |                                        |                                                                                  |           |
|                                                    | 6                         | ITI/Certificate                                                                          | BrankUr                                                    |                                                                                                   | Subjo                             | Select Type        | ×                    |                                        |                                                                                  |           |
|                                                    | 7                         | Other                                                                                    | 20mi)POr                                                   |                                                                                                   | Sidje                             | Select Type        | ÷                    |                                        |                                                                                  |           |
|                                                    | Note-<br>board<br>yotre I | While filling up the a<br>university formula. If<br>nations. The same nor<br>BACK MODIFY | cademic details,<br>the formula is ne<br>it be uploaded in | if the result is gives in CGPA,<br>o provided by the university i<br>the document upload section. | the conversion<br>courd, the conv | of CGPA to percent | tage mus<br>entage m | t he done by the<br>art be certified b | applicant, as per the qualifyin<br>9 the principal competent and<br>5.6VPE & NEX | Recity of |

11. Student needs to fill up the 'Academic Details' as shown above. The result type can be CGPA or Percentage or appearing depending upon the student's result.

| •                                          | Tezpur University                                                                                                    | DU      |
|--------------------------------------------|----------------------------------------------------------------------------------------------------|---------|
| 🗆 Hone                                     | 0 0 0 0 0 6 7<br>Stapel Stapel Stapel Stapel Stapel Stapel                                                                                                    |         |
| Apply for new Programme                    |                                                                                                    |         |
| <ul> <li>View applied Programme</li> </ul> | Qualification deaths has been soved recensfully                                                                                                    |         |
|                                            | Programme Selection Noss-Multiple programmes may be selected by repesting the program selection process under the same page. Select Administra Crbaring "Programme "Offering Department " |         |
|                                            | Schert Alministic Criterion                                                                                                    | ∕EÆNEXT |

12. The student needs to click on next to save and proceed. In the next window, the students first will have:

(i) select the Admission criteria as provided by the college and convenient by them.

(ii)select the suitable Programme.

| Home     Apply for new Programme | Seage 3                                                           | D<br>Stage2             | U<br>Staged                                                                                                    | 3<br>Stage4                                                                                                    | Stage3                   | 6<br>Stapet  | T Singe    |      |
|----------------------------------|-------------------------------------------------------------------|-------------------------|----------------------------------------------------------------------------------------------------|----------------------------------------------------------------------------------------------------|--------------------------|--------------|------------|------|
| View applied Programme           |                                                                   |                         | Qualification d                                                                                                    | leatils has been saved                                                                                                    | saccessfully .           |              |            |      |
|                                  | Note-Multiple programmes may be se<br>Select Admission Criterion* | lected by repeating the | Prog<br>pongraan selectic<br>Programme *                                                                                                    | ramme Selec<br>11 process under the                                                                                       | ction<br>same page.      | Offering Dep | ertaseut * |      |
|                                  | B. Teuls. [Lateral Entry]                                         | v                       | Select Progra<br>Select Progra                                                                                                    | II)                                                                                                    |                          |              |            |      |
|                                  | Select Center Choice 1 *                                          | Exc                     | Civil -(Civil Er<br>CSE -(Compute<br>EE-(Electrical 1<br>ECE-(Electrical 1<br>ECE-(Electrical 1<br>ECE-(Electrical 1<br>ECE-(Electrical 1)<br>Mechanical-(M | gintering)<br>rr Science & Enginee<br>Engineering)<br>es & Communication<br>jineering & Technolo<br>jechanical Engineerin | ring)<br>i)<br>gy)<br>g) | ion          |            |      |
|                                  | Select A Center<br>BACK: MODEPY                                   |                         |                                                                                                    | * Selec                                                                                                    | (A Ceile                 |              | SAVE &     | NEXT |

- 13. The student then needs to select the programme he/she wants to apply for. He may choose more than one programme according to his choice. For Ph.D & Lateral Entry, only two choices can be selected at a time.
- 14. Screenshots of the sample windows for the various programmes are given below:
  - B.TECH (NE PRC)

| 0                       |                            | Tezpur Univers                                 | sity                 |                                                                                                    |                    |          |                       | Beyes |
|-------------------------|----------------------------|------------------------------------------------|----------------------|----------------------------------------------------------------------------------------------------|--------------------|----------|-----------------------|-------|
| 140                     |                            |                                                | 0 0                  | 0                                                                                                    | 0 0                | -0-      | -0                    |       |
| legty for new Programme |                            |                                                | ale tate             | inder.                                                                                                    | ander andro        | 1401     | 1 alla                |       |
| lon appint Propanne     | Nan-Maligi<br>Select Admin | r programmes may be addeded by<br>ann Celence* | ndongel ge kultere o | Program<br>ntian process solet for<br>openant "                                                           | mme Selection      | Offering | Department *          |       |
|                         | 2.54.0                     | (8.78.78C osh)                                 | *                    | B Delt. (School of Engine                                                                                 | eeing)             | * 50     | od of Expanning       |       |
|                         | _                          |                                                |                      | Uploa                                                                                                    | d JEE details      |          |                       |       |
|                         |                            | Application No.                                | D                    | te of Birth                                                                                               | 0                  | itegery  | Uplood Docume         | 86    |
|                         | Application                | 36.                                            | 44 ene 3333          | 0                                                                                                    | Campoy             |          | Chrone For No         |       |
|                         |                            |                                                |                      | Select                                                                                                    | ed Preference      |          |                       |       |
|                         | S.Ne                       | Administ                                       | a Criterica          |                                                                                                    | Select & Program   |          | Offering Departs      | inst  |
|                         | 1                          | 5 Tech [with NE PRC onl/]                      |                      | B. Tech. <scho< td=""><td>ol of Engineering)</td><td></td><td>School of Engineering</td><td></td></scho<> | ol of Engineering) |          | School of Engineering |       |

### • B.TECH (LATERAL)

|                                                    |                    | Tezpur Univ                                                     | ersity                           |                                                              |              |                                |   |
|----------------------------------------------------|--------------------|-----------------------------------------------------------------|----------------------------------|--------------------------------------------------------------|--------------|--------------------------------|---|
| 🗆 Home                                             | Note-M<br>Select A | ittiple programmes may be selected by re<br>axission Criterion* | epenting the program<br>Programs | Programme Selection<br>selection process under the same page | r            | Offering Department *          |   |
| Apply for new Programme     View applied Programme | B. Te              | h. [Lateral Entry]                                              | * PET(F                          | ood Engineering & Technology)                                | ~            | Food Engineering & Technology  |   |
|                                                    | Select C           | nter Choice I *<br>A Center                                     | Examina                          | select A Center                                              | Selction<br> | 1                              | × |
|                                                    |                    | Administra Celitarian                                           | 1                                | Selected Presence                                            |              | Offering Department            | _ |
|                                                    | 1                  | B. Tech. [Lateral Entry]                                        | CSE -{Computer                   | Science & Engineering)                                       | -            | Computer Science & Engineering | - |
|                                                    | 2                  | B. Tech. [Lateral Entry]                                        | ECE-(Electronic                  | s & Communication)                                           | -            | Electronics & Communication    | 1 |
|                                                    | 3                  | B. Tech. [Lateral Entry]                                        | FET-(Food Engi                   | neering & Technology)                                        |              | Food Engineering & Technology  |   |

• M.Sc (MBBT with valid GAT-B Score)

| 0                       |          | Tezpur Ur                 | niversity                         |                                                       |                    |                                                | and it |
|-------------------------|----------|---------------------------|-----------------------------------|-------------------------------------------------------|--------------------|------------------------------------------------|--------|
| lone                    |          |                           | Jagel Stage                       | 2 Stage3 Stage4                                       | Bagel Bagel        |                                                |        |
| Apply for new Programme |          |                           |                                   |                                                       |                    |                                                |        |
| Sew applied Programme   | Note-M   | ultiple programmes may be | selected by repeating the program | Programme Se<br>selection process under the same page | election           |                                                |        |
|                         | Select A | Amininos Criterios"       |                                   | Programme *                                           | Offer              | ng Department *                                |        |
|                         | 1.5      | waren twae vere over-e a  | (144)<br>•                        | st st suite i (storective inclug) in                  | a melacamenaDi)    | concrete transfer and an and a stranger of the |        |
|                         |          |                           |                                   | Selected Pref                                         | erence             |                                                |        |
|                         | 5.No     | Admis                     | sion Criterion                    | Select A P                                            | rogramme           | Offering Department                            | 1      |
|                         | 1        | M.Sc. MBBT [With val      | id GAT-B Score]                   | M. Sc. MBBT -(Molecular Biology a                     | and Biotechnology) | Molecular Biology and Biotechnology            |        |
|                         |          |                           |                                   | Reset                                                 |                    |                                                |        |
|                         | _        |                           |                                   | Upload GAT-E                                          | 3 details          |                                                |        |
|                         |          | Roll No                   | Year                              | Category                                              | Score              | Upload Document                                |        |
|                         |          | 130                       | Yest                              | Calegory                                              | 2                  | Choose File No sen                             |        |
|                         |          |                           |                                   |                                                       | 1                  |                                                |        |
|                         |          | BALKONOD'T                |                                   |                                                       |                    | LAVE & NEXT                                    |        |
|                         |          |                           |                                   |                                                       |                    |                                                |        |

• M.TECH (with valid GATE Score)

| 0                     |         | Tezpur                    | Univers           | ity              |                           |                                  |                    |                                          |
|-----------------------|---------|---------------------------|-------------------|------------------|---------------------------|----------------------------------|--------------------|------------------------------------------|
| hee                   |         |                           | (                 |                  | 0 0                       | 0                                | 0-0-               | -0                                       |
| qqlj for anu Programm |         |                           |                   |                  | ufer outo                 |                                  |                    | ~                                        |
| Sex applied Programme |         |                           |                   |                  | Pr                        | ogramme Selection                |                    |                                          |
|                       | See.3   | daltate programmes un     | e be with the lay | eposing the pro- | n verong autotics process | ogramme Severiou                 |                    |                                          |
|                       | Select. | Administ Criterion*       |                   |                  | Prepages*                 |                                  | Célena D           | datent ,                                 |
|                       | M       | Sedi. (reidi Valid GATE S | (em)              | ÷                | MTelà is Herr             | nais Design and Technology/Elect | naisă v Berri      | tacs & Communication Engineering         |
|                       |         |                           |                   |                  | s                         | elected Preference               |                    |                                          |
|                       | 5.84    | Administra                | Critecion         |                  |                           | Select A Programme               |                    | Offering Department                      |
|                       | 1       | M. Tech. (with Vide       | GATE Scree)       | M Tech. in El    | eterates Design and T     | chaology(Electronics & Com       | manaston Engannag) | Electronico de Communication Engineering |
|                       | -       |                           |                   |                  |                           | Rest                             |                    |                                          |
|                       |         | Roll No.                  | 1 .               | lane -           | U                         | pload GATE details               | Kran               | Federal Document                         |
|                       |         | 10.54                     | the l             |                  | 10pt                      | Cargoy                           | him                | Choose File Noon                         |
|                       | Ĩ       | BACKMOOPY                 |                   |                  |                           |                                  |                    | 5.672 & NOXT                             |

• PhD (with NET/SLET/GATE etc.)

| 0                                                          |                                    | Tezpur Univers                                                                                                    | ity                                  |                                                                      |                                                                                                    |                 |                                                                                                    | Tripula |
|------------------------------------------------------------|------------------------------------|----------------------------------------------------------------------------------------------------|--------------------------------------|----------------------------------------------------------------------|----------------------------------------------------------------------------------------------------|-----------------|----------------------------------------------------------------------------------------------------|---------|
| Here:<br>Apply for one Programme<br>View availed Prostance | New-Mail<br>Select Ada<br>Ph. D. ( | igle propraeme may be selected by a<br>neuro Crimena*<br>web Veck NET SLET GATE sto ]                                                                                                    | A<br>I<br>Internétion en la factorie | Progra<br>(etim provi tade fo<br>nguane *<br>PLD CHE (Conpute Is     | mme Selection<br>e one pape<br>court & Experime()                                                                                                    | Official Depart | tawn*<br>Sowor & Engewering                                                                                            |         |
|                                                            | _                                  |                                                                                                    |                                      | Select                                                               | ted Preference                                                                                                    |                 |                                                                                                    |         |
|                                                            | 5.Ne                               | Admission Cr                                                                                                    | lering                               |                                                                      | Select A Programme                                                                                                    |                 | Offering Department                                                                                                    |         |
|                                                            | 1                                  | IN D. Non-Yold NET STREET                                                                                                    | PT and I                             | In D in Chamin                                                       | my/Americal Enterna Therefy                                                                                                    |                 | rollad Science Terr                                                                                                    | -       |
|                                                            |                                    | AR IN TAUR AND MEN APPENDIAL                                                                                                    | it ex.)                              | POLD IN CONDICT                                                      | O.P. Mone resides (self.)                                                                                                    | 10              | Menio science pala                                                                                                    |         |
|                                                            | 2                                  | Ph. D. Joon Vale NET SLET GX                                                                                                    | itec]<br>itec]                       | Ph.D. CSE -(Con                                                      | () (Apples Select and ()<br>aptro Science & Engleming)<br>Road                                                                                                    | 0               | onquier Science & Engineering                                                                                          | _       |
|                                                            | 2                                  | Pr. D. Joan Vaid NET SLET OK                                                                                                    | [E mc.]                              | Ph.D. CSE -(Can<br>Upload                                            | Root GATE details Subjer                                                                                                    | 0               | Epited Decement                                                                                                    | _       |
|                                                            | 2                                  | Pro Jon Water Service Service Pro D Jon Water Service Details Of Examination Activesonia                                                                                                    | 1. m.]                               | Pa.D. CSE -(Con<br>Upload                                            | d GATE details  Subject Subject Subject Subject                                                                                                    | 0               | Epical Decement                                                                                                    |         |
|                                                            | 2<br> <br> <br> <br> <br>          | Production of the second second secon | [ER]                                 | PhD of Children<br>PhD of Children<br>Uplood<br>Year                 | d GATE details                                                                                                    |                 | Ephod Decemen<br>Explore Some & Expinening<br>Ephod Decemen<br>Chine Fin Som                                           |         |
|                                                            | 2                                  | Production of the second second secon | [Enc]                                | PhD CSE -(Can<br>PhD CSE -(Can<br>Upload<br>Year<br>Upload<br>Year   | d GATE details  d GATE details  d MET details  subject                                                                                                    | 0               | Episod Derement<br>Episod Deremen<br>Chica Fin Nom<br>Episod Derement                                                  |         |
|                                                            | 2<br>Desi                          | Prof. D. Jon Vide XET SIZE OC<br>Prof. D. Jon Vide XET SIZE OC<br>Drials Of Examination<br>Drials Of Examination<br>Details Of Examination                                                                                                    | 1. rc.]                              | PhD CSE -(Com<br>PhD CSE -(Com<br>Upload<br>Year                     | d GATE details  d MET details  d NET details  subject  subject                                                                                                    |                 | Ephod Decements Choice For Nom Ephod Decements Choice For Nom                                                          |         |
|                                                            |                                    | Production of the second second       |                                      | PLD CSE -(Cast<br>PLD CSE -(Cast<br>Uplose<br>Year<br>Uplose<br>Year | Source of the second of the second of t |                 | Upload Decements Cybind Decements Cybind Decements Cybind Decements Cybind Decements Cybind Decements Cybind Decements |         |

#### • PhD (TUEE)

| Select Advances Carsis* Pignases* Offering Department*  Select Advances  Ph.D. [TUEE 2022] Ph.D. EL - (Decred Engenering) EXamination Centre Preference Selection  Select Carse Chains 1* Selected Preference  Selected Preference  Select Advances  Select Advances  Select Advances  Othering Department  Select Advances  Select Advances  Select Advan     | w                   |        |                                          | rezpui Oniversity                                                                                                    |                                                                             |                                 |                        |   |
|----------------------------------------------------------------------------------------------------|---------------------|--------|------------------------------------------|----------------------------------------------------------------------------------------------------|-----------------------------------------------------------------------------|---------------------------------|------------------------|---|
| Ph.D. [TUEE 2022] Ph.D. [TUEE 2022] Ph.D. Et Glavered Engaverage   Ph.D. Et Glavered Engaverage    Examination Centre Preference Selection   Select Case Chains 1*  Selected Preference    Selected Preference    Selected Preference    Selected Preference     Select A Programme   Othering Department    Selected Preference     Select A Programme   Othering Department                                                                                                    |                     |        | Select Advance                           | in Orlerine*                                                                                                    | Programme *                                                                 |                                 | Othering Department*   |   |
| ex agélié Phopenee<br>ex agélié Phopenee<br>Select Case Chais 1* Select Case Chais 2* Select Case Chais 2* Select Case Chais 2* Selected Preference Selected Preference Select A Programme Select A Programme OBiring Department Select 2 Select Case Chais 2 Select 2 Select 2 Selec | kee                 |        | IPD DUE                                  | E 2022] *                                                                                                    | Ph.D. EE -(Electrical Engineera                                             | a) ~                            | Electrical Engineering |   |
| Set Case Chain 1*       Set Case Chain 2*         Set Case Chain 1*       Set Case Chain 2*         Set Case Chain 1*       Set Chain 2*         Set Case Chain 1*       Set Case Chain 2*         Set Case Chain 1*       Set Case Chain 2*         Set Case Chain 1*       Set Case Chain 2*                                                                                                    | ççi) în ani Popasa  | ы.<br> |                                          |                                                                                                    |                                                                             |                                 |                        |   |
| Select Case: Chains 1* Select Case: Chains 2* Ident A Center Selected Preference Selected Preference Select A Programmes Othering Department Proce Select A Programmes Othering Department Department      | ieu appiet Propanne |        |                                          |                                                                                                    | Examination Centre                                                          | Preference Selction             |                        |   |
| Selected Preference       Solution       Solution <td></td> <td></td> <td>Select Ceater (</td> <td>Chaine 1*</td> <td></td> <td>Select Cauter Chaice 2 *</td> <td></td> <td></td>                                                                                                    |                     |        | Select Ceater (                          | Chaine 1*                                                                                                    |                                                                             | Select Cauter Chaice 2 *        |                        |   |
| Selected Preference       S.No     Administre Criterine     Select A Programme     Othering Department       1     Ph.D. [TUEE 2022]     Ph.D. CE -(Critil Engineering)     Critil Engineering       2     Ph.D. [TUEE 2022]     Ph.D. EE -(Electrical Engineering)     Electrical Engineering                                                                                                    |                     |        | Scient.A Ce                              | uka .                                                                                                    | ~                                                                           | Refert A Center                 |                        | ~ |
| Solected Preference       S.No.     Administre Criterine     Select A Programme     Othering Department       1     Ph.D. [TUEE 2022]     Ph.D. CE -(Critil Engineering)     Critil Engineering       2     Ph.D. [TUEE 2022]     Ph.D. EE -(Electrical Engineering)     Electrical Engineering                                                                                                    |                     |        |                                          |                                                                                                    |                                                                             |                                 |                        |   |
| S.Na         Administre Criterian         Select A Programme         Offering Department           1         Pk.D. [TUEE 2022]         Pk.D. CE -(Critil Egisterring)         Critil Egisterring           2         Pk.D. [TUEE 2022]         Pk.D. EE -(Elevisical Engineering)         Elevisical Engineering           3         Pk.D. [TUEE 2022]         Pk.D. EE -(Elevisical Engineering)         Elevisical Engineering                                                                                                    |                     |        |                                          |                                                                                                    | Selected F                                                                  | Preference                      |                        |   |
| 1     Ph.D. [TUEE 2022]     Ph.D. CE -(Critil Equinering)     Critil Equinering       2     Ph.D. [TUEE 2022]     Ph.D. EE -(Elevisical Exponence)     Elevisical Exponence                                                                                                    |                     |        | S.Na                                     | Adminuten Criterion                                                                                                    | Sele                                                                        | ct A Programme                  | Offering Department    |   |
| 2     Ph.D. [TUEE 2602]     Ph.D. EE -(Eleminal Engineering)     Electrical Engineering       Post<br>Post<br>Status, J. Choodhay, D. K., & Harmica, B. J. (2019). An Empired Andreas of Masses and Decay Constants of Henry<br>Digging Mesons within <u>Societonal</u> Approach Communications in Theoretical Physics, 71(1), 044.                                                                                                    |                     |        | 3                                        | PLD. [TUEE 2022]                                                                                                    | Ph.D. CE -(Citil Engineering)                                               |                                 | Civil Engineering      |   |
| Publication -UCC Care (if ap.)<br>Likkar, T., Chendhery, D. K., it Hazanka, B. J. (2019). An Improved Analysis of Masses and Decay Constants of Henry<br>Digraph Mesons within Specificiting Approach. Constantizations in Theoretical Physics, 71(1), 044.                                                                                                    |                     |        | 2                                        | Ps.D. [TUEE 2022]                                                                                                    | Ph D. EE -(Electrical Engineeri                                             | ag)                             | Electrical Engineering |   |
|                                                                                                    |                     |        | Publication<br>Lablace, T.<br>Therease M | -DOC Care (d' an)<br>Chendhary, D.K., & Hananka, B. J. (2019) An<br>Intenes within <u>Doctional</u> Approach Commission | Insproved Analysis of Masses and I<br>cost in Theoretical Physics, 71(1), ( | Decay Constants of Heavy<br>149 |                        |   |

- 15. After selecting the choices, the student needs to click on "SAVE&NEXT" and proceed.
- 16. The student can click on "Reset" if he/she needs to alter the choices. All the choices that are selected will be deleted once if "reset" button is clicked. The student once again will have to select the choices and proceed.
- 17. Only 1 Admission Criteria can be selected for one application form submission.

| •                                           | Tezpur University                                       |                                                           |         |
|---------------------------------------------|---------------------------------------------------------|-----------------------------------------------------------|---------|
| 1444                                        |                                                         | A DERIG TRANSPORT OF THE A                                |         |
| L Home                                      |                                                         | Upload Documents                                          |         |
| <ul> <li>Apply for new Programme</li> </ul> |                                                         |                                                           |         |
| Usew applied Programme                      | Upload your recent passport size photograph*            | Upload scanned copy of your signature*                    | - I I I |
|                                             | Choose File No file chosen                              | Choose File No file chosen                                |         |
|                                             | Mass uplead limit 1MB. Only jpg , pag and pdf allowed   | Max upload limit 1MB. Only jpg , pug and pdf allowed      |         |
|                                             | Upload your Marticulation SSC/10th Marksheet*           | Proof of Orade Conversion (Mearge if more sheets)*        |         |
|                                             | Choose File No file chosen                              | Choose File No file chosen                                |         |
|                                             | Max upload limit 1MD. Only jpg , pug and pdf allowed    | Max upload limit 1MB. Only gpg , pag and pdf allowed      |         |
|                                             | Upload 12th Marksheet *                                 |                                                           |         |
|                                             | Choose File No file chosen                              |                                                           |         |
|                                             | Max upload limit 1548. Only jpg , pug and pdf allowed   |                                                           |         |
|                                             | Upload BPL/AAY certificate *                            | Upload J & K Migrants certificate *                       | 1       |
|                                             | Choose File No file chosen                              | Choose File No file chosen                                |         |
|                                             | Max upload limit 1MB. Only jpg , prg. and pdf allowed   | Max upload limit 1MB. Only jpg , png and pdf allowed      |         |
|                                             | Upload your cast certificate (For reserved candidates * | Upload your divying certificate (For divying candidate )* |         |

 After clicking on "Next", the documents section will be displayed where the student will have to upload all the relevant documents asked in a proper format (PDF,size not exceeding 1MB).

|                                                              | Tezpur University                                                                                                    |                                                                                                    |  |
|--------------------------------------------------------------|----------------------------------------------------------------------------------------------------|----------------------------------------------------------------------------------------------------|--|
| House     Apply for new Programme     View applied Programme | Choose File No file choose<br>Mox uplead hait INB: Cuty jrg - jrg and pdf allowed<br>Uplead IPL-AVY certificate *<br>Choose File No file choose<br>Mixe uplead hait INB: Cuty jrg - jrg and pdf allowed<br>Uplead upce cast a criticitate (for reserved candidate *<br>Choose File No file choose<br>Max uplead hait INB: Cuty jrg - jrg and pdf allowed<br>Choose File No file choose<br>Max uplead hait INB: Cuty jrg - jrg and pdf allowed<br>L hereby declare that the documents submitted by Me in the a | Uplead J.R.K.Miganets certificate *<br>Classer File 7% file damen<br>More uplead limit 1MB Onlyjngpag and pdf allowed<br>Uplead your dryang certificate (For dryang cardialate<br>y*<br>Classer File 7% file damen<br>More uplead limit 1MB. Onlyjngpag and pdf allowed<br>pplications from are complete and true to the best of my knowledge and based on records. |  |

19. Before clicking on " Save and Next", the radio button has to be clicked by the student after reading the note and ensuring that all the documents provided by the candidate are true to his knowledge.

| ۲                                           |   |                                                         | Tezpur U                                                                                                    | Iniversit                                                                                      | у                                                                                         |                                                                                             |                                                                                          |                                                                              |                                                                                                    |                                                  |
|---------------------------------------------|---|---------------------------------------------------------|----------------------------------------------------------------------------------------------------|------------------------------------------------------------------------------------------------|-------------------------------------------------------------------------------------------|---------------------------------------------------------------------------------------------|------------------------------------------------------------------------------------------|------------------------------------------------------------------------------|----------------------------------------------------------------------------------------------------|--------------------------------------------------|
| 🗆 Honse                                     |   |                                                         | Drage1                                                                                                    | 2<br>Seard                                                                                     | C.                                                                                        | C)<br>Stajeri                                                                               | ()<br>Stage)                                                                             | Diaged                                                                       | Trans T                                                                                             |                                                  |
| <ul> <li>Apply for new Programms</li> </ul> |   |                                                         |                                                                                                    |                                                                                                |                                                                                           |                                                                                             |                                                                                          |                                                                              |                                                                                                    |                                                  |
| ) View applied Programme                    | 2 |                                                         |                                                                                                    |                                                                                                | c                                                                                         | ourse has been save                                                                         | d.,                                                                                      |                                                                              |                                                                                                    |                                                  |
|                                             |   | Declarati                                               | ion:                                                                                                    |                                                                                                |                                                                                           |                                                                                             |                                                                                          |                                                                              |                                                                                                    |                                                  |
|                                             |   | I D declars<br>jurisdiction<br>there suder<br>admission | e that I shall abide by the Sta<br>1 of the Vice-Chenceller and th<br>1 by the University. I also decl<br>shall be liable to be cancelled ( | tues, Ordinances, R<br>ar authorities of the<br>see that the informat<br>and I shall be liable | ales and Orders etc<br>University who may<br>fon given above is t<br>to such disciplinary | c. of the University<br>y be vested with suc<br>true and complete to<br>action as may be do | that will be in fore<br>h power under the J<br>the best of my kno<br>reided by the Unive | e from time to tim<br>lets. Statutes, Orda<br>wledge and belief, i<br>esity. | a. I will softmit myself to the<br>ances and the Roles that have<br>and if any of it is found to be | e disciplinary<br>e been firmed<br>incorrect, my |
|                                             |   | n                                                       | ACK                                                                                                    |                                                                                                |                                                                                           |                                                                                             |                                                                                          |                                                                              | SAVE & N                                                                                            | int                                              |
|                                             |   | n                                                       | ACK                                                                                                    |                                                                                                |                                                                                           |                                                                                             |                                                                                          |                                                                              | SAVE & N                                                                                            | IXT                                              |

20. Next window will display a declaration taken by the student which will need to be read and proceed by clicking on the radio button and "Save and Next".

|                                                     | Tezpur                   | University                            |                                 | DU                        |
|-----------------------------------------------------|--------------------------|---------------------------------------|---------------------------------|---------------------------|
| Home Apply for new Programme View applied Programme |                          | Tezpur U<br>(Admission Cum            | Jniversity<br>Counselling Form) |                           |
|                                                     | Registration ID          |                                       | TU2022000007                    |                           |
|                                                     | Admission Criteria       | Programme                             | Offerin                         | g Department              |
|                                                     | B. Tech. [Lateral Entry] | CSE -(Computer Science & Engineering) | (Compute                        | er Seience & Engineering) |
|                                                     | B. Tech. [Loteral Entry] | ECE-(Electronics & Communication)     | (Electron                       | ics & Communication)      |
|                                                     | B. Tech. [Lateral Entry] | FET-(Food Engineering & Technology)   | (Feed En                        | gineering & Technology)   |
|                                                     | Emsil                    | angel4odipanawsta@gmail.com           | Mobile                          | 9365108834                |
|                                                     | First Name               | D                                     | Last Name                       | м                         |
|                                                     | Date of Birth            | 1991-01-28                            | Gender                          | Male                      |
|                                                     | Nationality              | Infim                                 | Religion                        | Hindoism                  |
|                                                     | Aadhaar                  | 179346591357                          | Category                        | OBC                       |
|                                                     | DigiLocker               |                                       | Minority                        | Yes                       |

21. The preview of the application form will be displayed in the next window. After verifying all the details and downloading/printing the application form, the student can proceed for the last step that is Payment process.

|                                            | Tezpur                              | University        |                                                               |               |  |
|--------------------------------------------|-------------------------------------|-------------------|---------------------------------------------------------------|---------------|--|
|                                            | Annuar                              | 41104001001       | Category                                                      | 000           |  |
| D. Home                                    | DigiLocker                          |                   | Minority                                                      | Yes           |  |
| Apply for new Programme                    | Married                             | Unorried          | Do you belong<br>to BPL/AAY?                                  | Yes           |  |
| <ul> <li>View applied Programme</li> </ul> | Are you employed                    | Yes               | Have you represented<br>the Country/State<br>in any Sport?    | Yes           |  |
|                                            | Academic<br>distinction/medals      | Yes               | Divyang                                                       | Yes           |  |
|                                            | Type of disability                  | Visually Impaired | Are you a ex-serviceman<br>or widow/ward<br>of ex-serviceman? | Yes           |  |
|                                            | J & K Migrants                      | Yes               | Were you debarred<br>from any examination                     | No            |  |
|                                            | Were you punished for<br>misconduct | No                | Other Information                                             |               |  |
|                                            |                                     | Parent's And      | Guardian's Details                                            |               |  |
|                                            | Father Name                         | S GHOSH           | Father Mobile                                                 | 210812        |  |
|                                            | Father Email                        | Jacob (Jynnal com | Father Occupation                                             | Self Employed |  |
|                                            | Mother Name                         | \$ OHOSH          | Mother Mobile                                                 | 900-40812     |  |
|                                            | Mother Email                        | Second com        | Mother Occupation                                             | Housewife     |  |
|                                            | Guardian Name                       | \$ OHOSH          | Guardian Mobile                                               | 10812         |  |

|                         | Tezpur U              | University   |                 |           |  |
|-------------------------|-----------------------|--------------|-----------------|-----------|--|
|                         | District              | KAMRUP METRO | Pincode         | 781022    |  |
| Home                    |                       | Acad         | lemic Details   |           |  |
|                         | 10th Board            | SEBA         | Stream          | sc        |  |
| Apply for new Programme | Subject               | PCB          | Passing Year    | 2011      |  |
| View applied Programme  | Result Type           | Percentage   | Percentage      | 90        |  |
|                         | 12th Board            | AHSEC        | Stream          | SC        |  |
|                         | Subject               | PCM          | Passing Year    | 2013      |  |
|                         | Result Type           | Percentage   | Percentage      | 95.23     |  |
|                         | Graduation University | au           | Stream          | B.Se      |  |
|                         | Subject               | COMP         | Passing Year    | 2016      |  |
|                         | Result Type           | CGPA         | Percentage      | 76.9%     |  |
|                         |                       | Exami        | ination Center  |           |  |
|                         | Center Choice 1       | Tezpue       | Center Choice 2 | Govenhati |  |

| •                         | Tezpur U                  | Jniversity |                  |       |
|---------------------------|---------------------------|------------|------------------|-------|
| - Home                    | BPL/AAY Certificate       | 8          |                  |       |
| 1 Apply for new Programme | Sports Certificate        | 8          |                  |       |
| View applied Programme    | J & K Migrant Certificate | 8          |                  |       |
|                           | Ex-Serviceman document    | 2          |                  |       |
|                           | Cast Certificate          | 8          |                  |       |
|                           | Divyang Certificate       |            |                  |       |
|                           |                           |            |                  |       |
|                           | E.f.s                     | Payment v  | via HDPC Charway | Print |
|                           |                           |            |                  |       |

22. The next window shows the payment details which is shown below.

|                     |                                                                | English          |
|---------------------|----------------------------------------------------------------|------------------|
| Payment Information |                                                                | ORDER DETAILS    |
| Debit Cards         | Card Number 🧟 😂 RuRays VISA                                    | Order Amount     |
| Net Banking         | Expiry Date CW                                                 | Total Amount INR |
|                     | Lagree with the Prwacy Policy by proceeding with this payment. |                  |
|                     | Make Payment Cancel                                            |                  |

23. Using, Debit/Credit card or Internet Banking, the student will have to pay the fees and download the payment slip after complete payment process.

| (     | 0                                                 | ŭ. | Tezpur University                                                |                             |                |  |  | DO |
|-------|---------------------------------------------------|----|------------------------------------------------------------------|-----------------------------|----------------|--|--|----|
| C Hee | ee<br>hy for new Programme<br>= applied Programme |    | pplied Courses :<br>SNo Admission Criteri<br>1 Ph.D. [TUEE 2022] | a Payment Status<br>Success | Action<br>Vege |  |  |    |
|       |                                                   |    |                                                                  |                             |                |  |  |    |

- 24. After the payment is completed, the student can view the programme applied for and download the application form from the dashboard by clicking "View" under the Action Column.
- 25. Keep this Admission cum Counselling form with you until the process of admission is completed.